# Oracle® Cloud Using the Amazon Simple Notification Service (SNS) Adapter with Oracle Integration 3

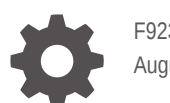

F92319-01 August 2024

ORACLE

Oracle Cloud Using the Amazon Simple Notification Service (SNS) Adapter with Oracle Integration 3,

F92319-01

Copyright © 2024, Oracle and/or its affiliates.

Primary Author: Oracle Corporation

This software and related documentation are provided under a license agreement containing restrictions on use and disclosure and are protected by intellectual property laws. Except as expressly permitted in your license agreement or allowed by law, you may not use, copy, reproduce, translate, broadcast, modify, license, transmit, distribute, exhibit, perform, publish, or display any part, in any form, or by any means. Reverse engineering, disassembly, or decompilation of this software, unless required by law for interoperability, is prohibited.

The information contained herein is subject to change without notice and is not warranted to be error-free. If you find any errors, please report them to us in writing.

If this is software, software documentation, data (as defined in the Federal Acquisition Regulation), or related documentation that is delivered to the U.S. Government or anyone licensing it on behalf of the U.S. Government, then the following notice is applicable:

U.S. GOVERNMENT END USERS: Oracle programs (including any operating system, integrated software, any programs embedded, installed, or activated on delivered hardware, and modifications of such programs) and Oracle computer documentation or other Oracle data delivered to or accessed by U.S. Government end users are "commercial computer software," "commercial computer software documentation," or "limited rights data" pursuant to the applicable Federal Acquisition Regulation and agency-specific supplemental regulations. As such, the use, reproduction, duplication, release, display, disclosure, modification, preparation of derivative works, and/or adaptation of i) Oracle programs (including any operating system, integrated software, any programs embedded, installed, or activated on delivered hardware, and modifications of such programs), ii) Oracle computer documentation and/or iii) other Oracle data, is subject to the rights and limitations specified in the license contained in the applicable contract. The terms governing the U.S. Government's use of Oracle cloud services are defined by the applicable contract for such services. No other rights are granted to the U.S. Government.

This software or hardware is developed for general use in a variety of information management applications. It is not developed or intended for use in any inherently dangerous applications, including applications that may create a risk of personal injury. If you use this software or hardware in dangerous applications, then you shall be responsible to take all appropriate fail-safe, backup, redundancy, and other measures to ensure its safe use. Oracle Corporation and its affiliates disclaim any liability for any damages caused by use of this software or hardware in dangerous applications.

Oracle®, Java, MySQL, and NetSuite are registered trademarks of Oracle and/or its affiliates. Other names may be trademarks of their respective owners.

Intel and Intel Inside are trademarks or registered trademarks of Intel Corporation. All SPARC trademarks are used under license and are trademarks or registered trademarks of SPARC International, Inc. AMD, Epyc, and the AMD logo are trademarks or registered trademarks of Advanced Micro Devices. UNIX is a registered trademark of The Open Group.

This software or hardware and documentation may provide access to or information about content, products, and services from third parties. Oracle Corporation and its affiliates are not responsible for and expressly disclaim all warranties of any kind with respect to third-party content, products, and services unless otherwise set forth in an applicable agreement between you and Oracle. Oracle Corporation and its affiliates will not be responsible for any loss, costs, or damages incurred due to your access to or use of third-party content, products, or services, except as set forth in an applicable agreement between you and Oracle.

# Contents

#### Preface

| Audience                    | iv |
|-----------------------------|----|
| Documentation Accessibility | iv |
| Diversity and Inclusion     | iv |
| Related Resources           | v  |
| Conventions                 | v  |

### 1 Understand the Amazon Simple Notification Service (SNS) Adapter

| Amazon Simple Notification Service (SNS) Adapter Capabilities                                                  | 1-1 |
|----------------------------------------------------------------------------------------------------|-----|
| Amazon Simple Notification Service (SNS) Adapter Restrictions                                                  | 1-2 |
| What Application Version Is Supported?                                                                         | 1-2 |
| Workflow to Create and Add an Amazon Simple Notification Service (SNS) Adapter<br>Connection to an Integration | 1-3 |

## 2 Create an Amazon Simple Notification Service (SNS) Adapter Connection

| Prerequisites for Creating a Connection | 2-1 |
|-----------------------------------------|-----|
| Create a Connection                     | 2-3 |
| Configure Connection Properties         | 2-4 |
| Configure Connection Security           | 2-4 |
| Configure the Endpoint Access Type      | 2-4 |
| Test the Connection                     | 2-5 |
|                                         |     |

# 3 Add the Amazon Simple Notification Service (SNS) Adapter Connection to an Integration

| Basic Info Page    | 3-1 |
|--------------------|-----|
| Configuration Page | 3-1 |
| Summary Page       | 3-3 |

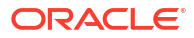

# Preface

This guide describes how to configure this adapter as a connection in an integration in Oracle Integration.

#### Note:

The use of this adapter may differ depending on the features you have, or whether your instance was provisioned using Standard or Enterprise edition. These differences are noted throughout this guide.

#### **Topics:**

- Audience
- Documentation Accessibility
- Diversity and Inclusion
- Related Resources
- Conventions

# Audience

This guide is intended for developers who want to use this adapter in integrations in Oracle Integration.

## **Documentation Accessibility**

For information about Oracle's commitment to accessibility, visit the Oracle Accessibility Program website at https://www.oracle.com/corporate/accessibility/.

#### Access to Oracle Support

Oracle customers that have purchased support have access to electronic support through My Oracle Support. For information, visit <a href="https://support.oracle.com/portal/">https://support.oracle.com/portal/</a> or visit <a href="https://support.oracle.com/portal/">or visit Oracle Accessibility Learning and Support if you are hearing impaired.

# **Diversity and Inclusion**

Oracle is fully committed to diversity and inclusion. Oracle respects and values having a diverse workforce that increases thought leadership and innovation. As part of our initiative to build a more inclusive culture that positively impacts our employees, customers, and partners, we are working to remove insensitive terms from our products and documentation. We are also mindful of the necessity to maintain compatibility with our customers' existing technologies and

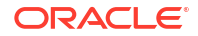

the need to ensure continuity of service as Oracle's offerings and industry standards evolve. Because of these technical constraints, our effort to remove insensitive terms is ongoing and will take time and external cooperation.

# **Related Resources**

See these Oracle resources:

- Oracle Cloud at http://cloud.oracle.com
- Using Integrations in Oracle Integration 3
- Using the Oracle Mapper with Oracle Integration 3
- Oracle Integration documentation on the Oracle Help Center.

# Conventions

The following text conventions are used in this document:

| Convention | Meaning                                                                                                    |
|------------|----------------------------------------------------------------------------------------------------|
| boldface   | Boldface type indicates graphical user interface elements associated with an action, or terms defined in text or the glossary.         |
| italic     | Italic type indicates book titles, emphasis, or placeholder variables for which you supply particular values.                          |
| monospace  | Monospace type indicates commands within a paragraph, URLs, code in examples, text that appears on the screen, or text that you enter. |

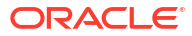

# 1

# Understand the Amazon Simple Notification Service (SNS) Adapter

Review the following topics to learn about the Amazon Simple Notification Service (SNS) Adapter and how to use it as a connection in integrations in Oracle Integration. A typical workflow of adapter and integration tasks is also provided.

#### **Topics:**

- Amazon Simple Notification Service (SNS) Adapter Capabilities
- Amazon Simple Notification Service (SNS) Adapter Restrictions
- What Application Version Is Supported?
- Workflow to Create and Add an Amazon Simple Notification Service (SNS) Adapter Connection to an Integration

# Amazon Simple Notification Service (SNS) Adapter Capabilities

The Amazon Simple Notification Service (SNS) Adapter enables you to create an integration in Oracle Integration that connects to the Amazon Notification system. The Amazon Simple Notification Service (SNS) Adapter connects to the Amazon SNS distributed publish-subscribe messaging system from Oracle Integration and allows messages to be published and subscribed to from an Amazon SNS topic. The Amazon Simple Notification Service (SNS) Adapter connection and an invoke connection in an integration in Oracle Integration.

The Amazon Simple Notification Service (SNS) Adapter provides the following capabilities:

- Serves as both a message publisher and message subscriber for Amazon SNS topics.
- Supports the publishing and subscription of JSON and XML messages.
- Provides seamless integration with webhooks provided for message subscription.
- Provides the option for configuring dead lettering.
- Supports AWS Signature Version 4 authentication for secure message publishing for invoke connections and AWS Signature Version 4 and RSA signature validation for trigger connections.
- Supports integrating with publicly-accessible resources (direct connectivity over the public internet) and private resources over the connectivity agent.

#### Note:

The Amazon Simple Notification Service (SNS) Adapter extends connectivity agent support only for outbound connections.

• Supports configuring a filter while creating a subscription.

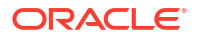

 Supports filtration functionality to manage message filtering within the Amazon Simple Notification Service (SNS) Adapter.

#### Note:

The Amazon Simple Notification Service (SNS) Adapter handles message payloads of up to 256 KB in size.

The Amazon Simple Notification Service (SNS) Adapter is one of many predefined adapters included with Oracle Integration. See the Adapters page in the Oracle Help Center.

# Amazon Simple Notification Service (SNS) Adapter Restrictions

Note the following Amazon Simple Notification Service (SNS) Adapter restrictions for this release.

- An Amazon Simple Notification Service (SNS) Adapter inbound connection does not support the following:
  - FIFO topics: Only the standard topic is supported, and not the FIFO topic.
  - Connectivity agent
- While configuring an Amazon Simple Notification Service (SNS) Adapter trigger connection in an integration, you must select the topic that supports signature version 2. By default, all topics created in Amazon SNS support signature version 1. You must explicitly make an API call to create/update the topic by setting the following attributes:
  - Attributes.entry.1.key: SignatureVersion
  - Attributes.entry.1.value:2
- On the Configuration page of the Adapter Endpoint Configuration Wizard, the Amazon Simple Notification Service (SNS) Adapter Ishows 100 topics for selection at a time.
- The Amazon Simple Notification Service (SNS) Adapter does not support sending multiple XML messages in one request.
- For all the number type message attributes, the Amazon Simple Notification Service (SNS) Adapter shows a string in the request mapper.

#### Note:

There are overall service limits for Oracle Integration. A service limit is the quota or allowance set on a resource. See Service Limits.

# What Application Version Is Supported?

For information about which application version is supported by this adapter, see the Connectivity Certification Matrix.

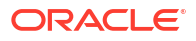

# Workflow to Create and Add an Amazon Simple Notification Service (SNS) Adapter Connection to an Integration

You follow a very simple workflow to create a connection with an adapter and include the connection in an integration in Oracle Integration.

This table lists the workflow steps for both adapter tasks and overall integration tasks, and provides links to instructions for each step.

| Step | Description                                                                                                    | More Information                                                                                                    |
|------|----------------------------------------------------------------------------------------------------|----------------------------------------------------------------------------------------------------|
| 1    | Access Oracle Integration.                                                                                                    | Go to https://instance_URL/ic/<br>home                                                                                                    |
| 2    | Create the adapter connections for the applications<br>you want to integrate. The connections can be<br>reused in multiple integrations and are typically<br>created by the administrator. | Create an Amazon Simple Notification<br>Service (SNS) Adapter Connection                                                                                                    |
| 3    | Create the integration. When you do this, you add<br>trigger (source) and invoke (target) connections to<br>the integration.                                                               | Understand Integration Creation and<br>Best Practices in Using Integrations in<br>Oracle Integration 3 and Add the<br>Amazon Simple Notification Service<br>(SNS) Adapter Connection to an<br>Integration |
| 4    | Map data between the trigger connection data structure and the invoke connection data structure.                                                                                           | Map Data in Using Integrations in Oracle<br>Integration 3                                                                                                    |
| 5    | (Optional) Create lookups that map the different<br>values used by those applications to identify the<br>same type of object (such as gender codes or<br>country codes).                   | Manage Lookups in Using Integrations in Oracle Integration 3                                                                                                    |
| 6    | Activate the integration.                                                                                                    | Activate an Integration in Using<br>Integrations in Oracle Integration 3                                                                                                    |
| 7    | Monitor the integration on the dashboard.                                                                                                    | Monitor Integrations During Runtime in Using Integrations in Oracle Integration 3                                                                                                    |
| 8    | Track payload fields in messages during runtime.                                                                                                    | Assign Business Identifiers for Tracking<br>Fields in Messages and Track Integration<br>Instances in Using Integrations in Oracle<br>Integration 3                                                        |
| 9    | Manage errors at the integration level, connection level, or specific integration instance level.                                                                                          | Manage Errors in Using Integrations in Oracle Integration 3                                                                                                    |

# Create an Amazon Simple Notification Service (SNS) Adapter Connection

A connection is based on an adapter. You define connections to the specific cloud applications that you want to integrate.

#### **Topics:**

- Prerequisites for Creating a Connection
- Create a Connection

# Prerequisites for Creating a Connection

You must satisfy the following prerequisites to create a connection with the Amazon Simple Notification Service (SNS) Adapter:

- Create an AWS Account
- Create the Inline Policy
- Create an IAM User and Obtain the Access Key and Secret Access Key

#### **Create an AWS Account**

- 1. Go to https://aws.amazon.com.
- 2. Click<sup>®</sup>Create an AWS Account.
- 3. Enter a root user email address.
- 4. Enter a name for your account in the AWS account name field.
- 5. Click Verify email address.
- 6. Once the email address is verified, create your root user password.
- 7. In the subsequent steps, enter your contact information and billing information details.
- 8. Complete the transaction to successfully create a root user account.

You can now sign in to your AWS account using the root user credentials.

#### Note:

The root user possesses unrestricted access to AWS resources. It is necessary to create an Identity and Access Management (IAM) user.

#### **Create the Inline Policy**

- 1. Log in to the AWS Console with your root user credentials.
- 2. Click IAM and select Select the Users under Users.
- 3. In the **Permissions** tab, click **Add permission** and select **Create Inline policy**.

- 4. Under Inline policy, select SNS as a Service.
- 5. To grant the user permission to list topics, under the Access Level section, select List and then select the ListTopics action.

#### Note:

If you want to publish a message to a topic, the corresponding inline policy (publish) must be added to the new or existing policy. Likewise, if you want to subscribe to a topic, the corresponding inline policy (subscribe) must be added to the new or existing policy.

- 6. Click Next.
- Enter the policy name and click Create Policy. The newly created policy is added to the list on the Policies page.

#### Create an IAM User and Obtain the Access Key and Secret Access Key

- **1**. Log in to an AWS account using the root user credential.
- 2. In the search bar, enter IAM.
- 3. Click IAM and select Users under Access management.
- 4. Click<sup>®</sup>Create user.
- 5. Enter a name for the user and click **Next**.
- 6. On the Set Permissions page that appears, perform the following:
  - a. Select Attach policies directly as the Permissions Options.
  - **b.** Select the permission policies that you created for this user and click **Next**. See Create the Inline Policy.
  - c. (Optional step) Set a permissions boundary under **Set permissions boundary** and click **Next**.
- 7. (Optional step) Add tags to AWS resources.
- 8. Click Create User.
- 9. Navigate to **Dashboard**, then **Access management**, and then **Users**. The newly created user appears in the list.
- 10. Select the user in the Username column.
- 11. On the User Info page, select Create access key in the Summary Dection.
- Under Access key best practices & alternatives, select the use case according to your requirement, and click Next.
- (Optional step) Provide a description tag, if required, and click Next. The Access key-created message appears. The access key and secret access key are displayed.
- 14. Copy the access key ID and secret key.

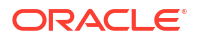

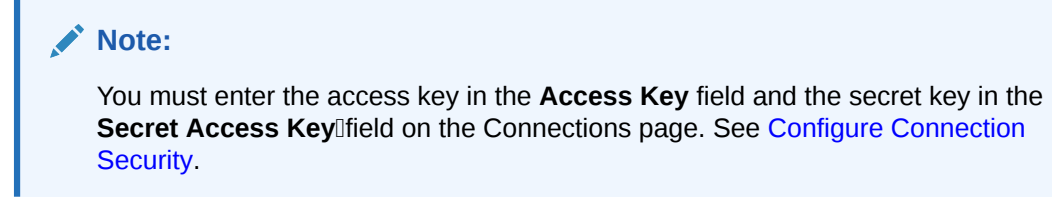

- **15.** Alternatively, you can click **Download .csv file** to download a file that contains the access key ID and the secret key.
- 16. Click Done.

# Create a Connection

Before you can build an integration, you must create the connections to the applications with which you want to share data.

To create a connection in Oracle Integration:

- 1. In the navigation pane, click **Design**, then **Connections**.
- 2. Click Create.

#### Note:

You can also create a connection in the integration canvas. See Define Inbound Triggers and Outbound Invokes.

- 3. In the Create connection panel, select the adapter to use for this connection. To find the adapter, scroll through the list, or enter a partial or full name in the **Search** field.
- 4. Enter the information that describes this connection.
  - a. Enter a meaningful name to help others find your connection when they begin to create their own integrations. The name you enter is automatically added in capital letters to the **Identifier** field. If you modify the identifier name, don't include blank spaces (for example, SALES OPPORTUNITY).
  - Select the role (direction) in which to use this connection (trigger, invoke, or both). Only the roles supported by the adapter are displayed for selection. When you select a role, only the connection properties and security policies appropriate to that role are displayed on the Connections page. If you select an adapter that supports both invoke and trigger, but select only one of those roles, you'll get an error when you try to drag the adapter into the section you didn't select.
     For example, assume you configure a connection for the Oracle Service Cloud (RightNow) Adapter as only an invoke. Dragging the adapter to a trigger section in the integration produces an error.
  - c. Enter optional keywords (tags). You can search on the connection keywords on the Connections page.
  - d. Enter an optional description of the connection.
- 5. Click Create.

Your connection is created. You're now ready to configure the connection properties, security policies, and (for certain connections) agent group.

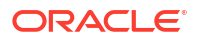

## **Configure Connection Properties**

Enter connection information so your application can process requests.

- 1. Go to the Properties section.
- In the AWS Region [field, enter the region you selected in the AWS Management Console (for example, ap-south-1).

### **Configure Connection Security**

Configure security for your Amazon Simple Notification Service (SNS) Adapter connection.

- 1. Go to the Security section.
- In the Access Key Ifield, enter the access key obtained after performing the prerequisite steps. See Prerequisites for Creating a Connection
- 3. In the **Secret Key**Ifield, enter the secret key obtained after performing the prerequisite steps. See Prerequisites for Creating a Connection.
- In the AWS Region [field, select the same AWS region that you entered in the Properties section. See Configure Connection Properties.

For a trigger connection, you must also provide the client identifier in the additional field configured.

#### Note:

Oracle Cloud Infrastructure resources are assigned with a unique ID called an Oracle Cloud Identifier (OCID). The OCID is used to uniquely identify each resource in a tenancy.

## Configure the Endpoint Access Type

Configure access to your endpoint. Depending on the capabilities of the adapter you are configuring, options may appear to configure access to the public internet, to a private endpoint, or to an on-premises service hosted behind a fire wall.

#### Select the Endpoint Access Type

Select the option for accessing your endpoint.

| Option         | This Option Appears If Your Adapter<br>Supports     |
|----------------|-----------------------------------------------------|
| Public gateway | Connections to endpoints using the public internet. |
|                |                                                     |

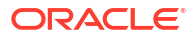

| Option             | This Option Appears If Your Adapter<br>Supports                                                                                                    |
|--------------------|----------------------------------------------------------------------------------------------------|
| Connectivity agent | Connections to on-premises endpoints through the connectivity agent.                                                                                                    |
|                    | <ol> <li>Click Associate agent group.<br/>The Associate agent group panel appears.</li> </ol>                                                                                                    |
|                    | 2. Select the agent group, and click <b>Use</b> .                                                                                                    |
|                    | To configure an agent group, you must download<br>and install the on-premises connectivity agent. See<br>Download and Run the Connectivity Agent Installer<br>and About Creating Hybrid Integrations Using<br>Oracle Integration in <i>Using Integrations in Oracle</i><br><i>Integration 3.</i> |

# Test the Connection

Test your connection to ensure that it's configured successfully.

1. In the page title bar, click **Test**. What happens next depends on whether your adapter connection uses a Web Services Description Language (WSDL) file. Only some adapter connections use WSDLs.

| If Your Connection | Then                                                                                                    |
|--------------------|----------------------------------------------------------------------------------------------------|
| Doesn't use a WSDL | The test starts automatically and validates the inputs you provided for the connection.                                                                                                    |
| Uses a WSDL        | <ul> <li>A dialog prompts you to select the type of connection testing to perform:</li> <li>Validate and Test: Performs a full validation of the WSDL, including processing of the imported schemas and WSDLs. Complete validation can take several minutes depending on the number of imported schemas and WSDLs. No requests are sent to the operations exposed in the WSDL.</li> <li>Test: Connects to the WSDL URL and performs a syntax check on the WSDL. No requests are sent to the operations exposed in the WSDL.</li> </ul> |

- 2. Wait for a message about the results of the connection test.
  - If the test was successful, then the connection is configured properly.
  - If the test failed, then edit the configuration details you entered. Check for typos and verify URLs and credentials. Continue to test until the connection is successful.
- 3. When complete, click Save.

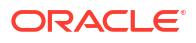

# Add the Amazon Simple Notification Service (SNS) Adapter Connection to an Integration

When you drag the Amazon Simple Notification Service (SNS) Adapter into the trigger or invoke area of an integration, the Adapter Endpoint Configuration Wizard is invoked. This wizard guides you through configuration of the Amazon Simple Notification Service (SNS) Adapter endpoint properties.

The following sections describe the wizard pages that guide you through configuration of the Amazon Simple Notification Service (SNS) Adapter as a trigger or an invoke in an integration.

#### **Topics:**

- Basic Info Page
- Configuration Page
- Summary Page

# **Basic Info Page**

You can enter a name and description on the Basic Info page of each adapter in your integration.

| Element                                 | Description                                                                                                    |  |
|-----------------------------------------|----------------------------------------------------------------------------------------------------|--|
| What do you want to call your endpoint? | Provide a meaningful name so that others can understand the responsibilities of this connection. You can include English alphabetic characters, numbers, underscores, and hyphens in the name. You can't include the following characters: |  |
|                                         | <ul> <li>No blank spaces (for example, My Inbound Connection)</li> <li>No special characters (for example, #;83&amp; or righ(t)now4)<br/>except underscores and hyphens</li> <li>No multibyte characters</li> </ul>                        |  |
| What does this endpoint do?             | Enter an optional description of the connection's responsibilities. For example:                                                                                                    |  |
|                                         | This connection receives an inbound request to synchronize account information with the cloud application.                                                                                                    |  |

# **Configuration Page**

Configure the trigger or invoke connection.

- Trigger Connection
- Invoke Connection

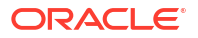

#### **Trigger Connection**

| Element                                    | Description                                                                                                    |
|--------------------------------------------|----------------------------------------------------------------------------------------------------|
| Select Topic Name                          | Enter the name of the topic to which you want to perform an operation. A topic name is required for creating and confirming a subscription.                                                                                                    |
| Select Format                              | Select the notification format (that is, either <b>JSON</b> or <b>XML</b> ). Upon choosing <b>XML</b> , the <b>Enable XML Namespace</b> field is displayed.                                                                                                    |
|                                            | Upon selecting <b>Enable XML Namespace</b> , the <b>Enter XML Namespace</b> option is displayed. You must provide the valid XML namespace. For example:                                                                                                    |
|                                            | http://www.oracleawssns.com                                                                                                    |
| Provide JSON Sample/<br>Provide XML Sample | Provide the notification sample.                                                                                                    |
| Enable Decoding                            | Select this option if the incoming notification is base64-encoded.                                                                                                    |
| Configure Message<br>Attributes            | Configuring message attributes helps you provide structured metadata items (such as timestamps, geospatial data, signatures, and identifiers) about the message.                                                                                                    |
| Enable Subscription Filter<br>Policy       | <ul> <li>A subscription filter policy allows you to apply filters based on values provided. The constituent fields are:</li> <li>Upon selecting JSON as the format, you get Message Attributes and Message Body as the options for Select Filter Policy Scope.</li> <li>Upon selecting XML as the format, you get Message Attribute as the only option for Select Filter Policy Scope.</li> <li>Provide the JSON body for Subscription Filter Policy.</li> </ul> |
| Enable Redrive Policy                      | If there is a failure in the notification being sent to the subscriber, the notification gets stored in the <b>Dead Letter Queue</b> . There is a constituent field named <b>Provide Dead Letter Queue</b> (provide the SQS queue ARN).                                                                                                    |
| Configure Delivery Policy                  | Configure the policy that defines how Amazon SNS retries failed<br>deliveries to HTTP/S endpoints. The following are constituent fields:<br>• Number of Retries<br>• Retries without Delay<br>• Minimum Delay<br>• Maximum Delay Retries<br>• Maximum Delay Retries<br>• Maximum Receive Rate<br>• Retry Back off Function                                                                                                    |

#### **Invoke Connection**

| Element           | Description                                                                                                    |
|-------------------|----------------------------------------------------------------------------------------------------|
| Select Topic Name | Enter the name of the topic to which you want to perform an operation. A topic name is required for creating and confirming a subscription. |

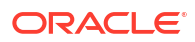

| Element                                    | Description                                                                                                    |
|--------------------------------------------|----------------------------------------------------------------------------------------------------|
| Select Format                              | Select the notification format (that is, either <b>JSON</b> or <b>XML</b> ). Upon selecting <b>XML</b> , the <b>Enable XML Namespace</b> field is displayed.     |
|                                            | Upon selecting <b>Enable XML Namespace</b> , the <b>Enter XML Namespace</b> option is displayed. You must provide the valid XML namespace.                       |
|                                            | For example:                                                                                                    |
|                                            | http://www.oracleawssns.com                                                                                                    |
| Provide JSON Sample/<br>Provide XML Sample | Provide the notification sample.                                                                                                    |
| Enable Encoding                            | Select this option for base64-encoding the message to publish.                                                                                                   |
| Configure Message<br>Attributes            | Configuring message attributes helps you provide structured metadata items (such as timestamps, geospatial data, signatures, and identifiers) about the message. |

# Summary Page

You can review the specified adapter configuration values on the Summary page.

| Element | Description                                                                                                    |
|---------|----------------------------------------------------------------------------------------------------|
| Summary | Displays a summary of the configuration values you defined on previous pages of the wizard.                                                                                                    |
|         | The information that is displayed can vary by adapter. For some adapters, the selected business objects and operation name are displayed. For adapters for which a generated XSD file is provided, click the XSD link to view a read-only version of the file. |
|         | To return to a previous page to update any values, click the appropriate tab in the left panel or click <b>Go back</b> .                                                                                                    |
|         | To cancel your configuration details, click Cancel.                                                                                                    |